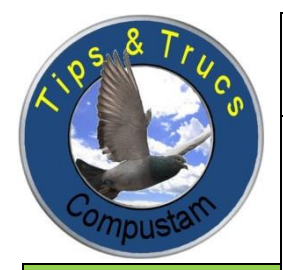

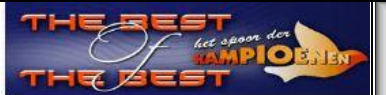

**Prestatiebestand Compustam:** Nu ook voor Compustam gebruikers van afdeling 3 en 4 te downloaden via onze website

## Stamboom gegevens exporteren compustam 7 ( bijv. verkoping verkochte duiven enzovoort )

als U meerdere duiven wilt exporteren kunt U dat ook op duifcode doen als U een duif wilt exporteren handelt u als volgt

Forum Compustam 1.

2.

2a.

**Tips en Trucs** 

Compustam

Updates compustam via onze website downloaden

Nieuw !! Handleiding Compustam 7

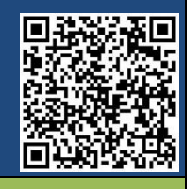

Compuclub rekent voor U

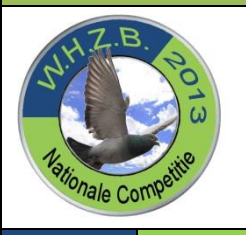

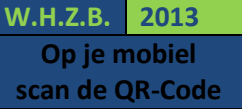

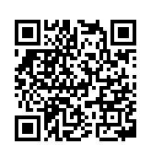

Open het menu-item Bestand, daarna klikken op Uitwisseling gegevens>Exporteren stamboomgegevens

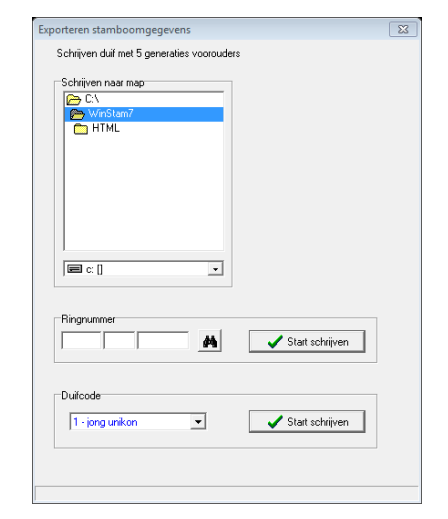

Tip: Deze manier kunt u ook gebruiken als een andere liefhebber duiven voor U kweekt en U ringenserie gebruikt deze liefhebber zet uw ringenserie in zijn compustam versie op een aparte duifcode. Via de optie Exporteren op duifcode worden dan de duiven die voor U gekweekt zijn opgeslagen Belangrijk als U op deze manier te werk gaat dan de ringenserie niet invoeren in Uw eigen compustam versie

- als u een duif wilt Exporteren klikt U op de verrekijker en zoek de duif op ( onderstaand scherm verschijnt)
- als U meerdere duiven wilt exporteren gebruik dan optie duifcode ( U kunt alle duifcodes gebruiken die u heeft gemaakt in compustam)

| r Verkort Uitgebreid Zoekterm   | Ringnummer | Gesl. | Duifcodes | Duifnaam             |
|---------------------------------|------------|-------|-----------|----------------------|
| 1 - 3                           | 00-???     |       |           |                      |
| a naar                          | 70-1101939 | V     |           |                      |
|                                 | 73-1881171 | V     | 0         |                      |
| Jaar verkort Verkort ringnummer | 74-1302888 | м     | 0         |                      |
| (x x) (x x x)                   | 75-1841919 | м     | 0         |                      |
|                                 | 75-1841925 | V     | 0         |                      |
|                                 | 79-2133962 | м     | 0         |                      |
|                                 | 83-1743805 | м     | 0         |                      |
|                                 | 84-2155265 | м     |           | Late van 1988        |
|                                 | 84-576560  | м     |           | Nazaten vanStamdoffe |
|                                 | 85-0164131 | М     | 0         |                      |
|                                 | 85-0164424 | V     | 0         |                      |
|                                 | 86-559572  | м     |           | Aarden               |
|                                 | 87-1047359 | м     | 0         |                      |
|                                 | 88-2734007 | V     |           |                      |
|                                 | 88-2734012 | V     |           |                      |
|                                 | 88-1926102 | М     | 0         |                      |
|                                 | 88-1962375 | м     | 0         |                      |
|                                 | 88-2660395 | V     | 0         |                      |
|                                 | 88-1232489 | м     |           | v d wegen            |
|                                 | 88-1964614 | V     | 0         |                      |
|                                 | 89-2126604 | м     | 0         |                      |
|                                 |            |       |           |                      |

- 3. Zoek de duif die U wilt exporteren en klik op ok
- 4. Het ringnummer staat nu voor de verrekijker (bovenste afbeelding)
- 5. Zorg ervoor dat de gegevens op de juiste locatie worden opgeslagen bijv. USB-Stick dit geld ook als u op duifcode exporteert
- 6 . klik op start schrijven , even opletten als U een duif doet op de bovenste en bij op duifcode op de onderste

Stamboom gegevens exporteren compustam 7 (bijv. verkoping verkochte duiven enzovoort) Nieuw!! Compustam 7.16 foutieve landencodes gemakkelijker wijzigen via Duiven>landencodes wijzigen

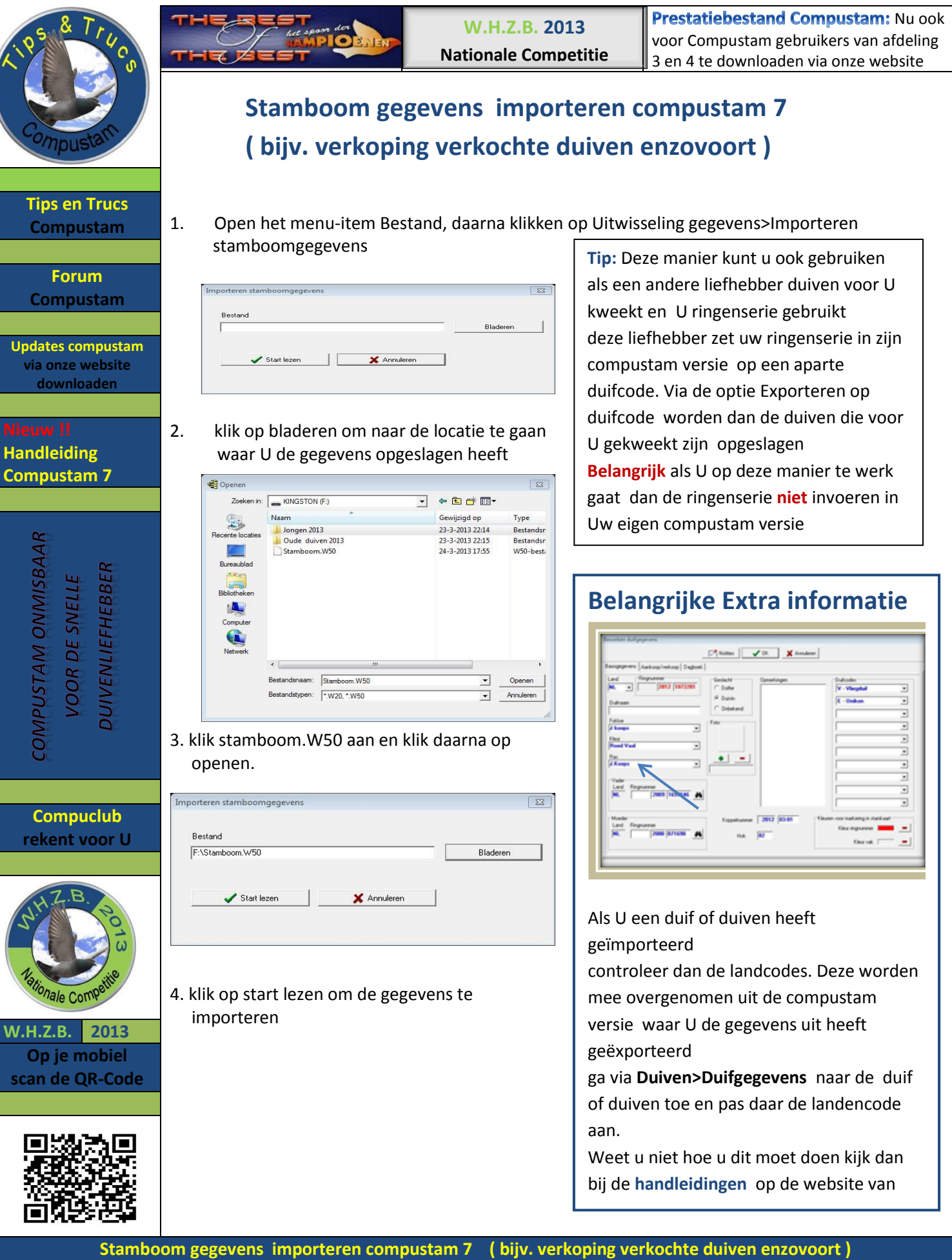

Nieuw!! Compustam 7.16 foutieve landencodes gemakkelijker wijzigen via menu Duiven>landencodes wijzigen